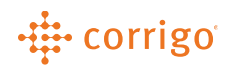

# Quick Reference Guide

# CorrigoPro – Manage CorrigoPro Membership/Subscriptions

#### • Manage CorrigoPro Membership/Subscriptions

- 1. Click on the orange My Corrigo Billing Account tile.
- 2. This will bring you to the "Company Membership Details" screen.

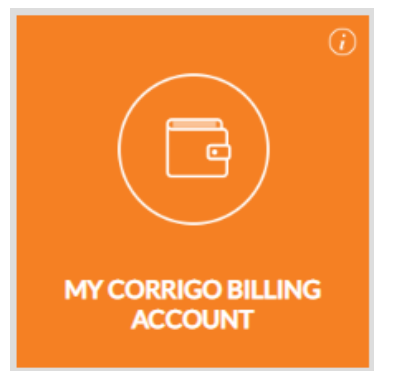

| MEMBERSHIP LEVEL                 | CONNECTED   | VIEW / CHANGE |
|----------------------------------|-------------|---------------|
| PAYMENT METHOD                   | Credit Card | VIEW / CHANGE |
| EMAIL MY INVOICES                | Yes         | CHANGE        |
| NOTIFY CREDIT CARD<br>EXPIRATION | No          | CHANGE        |
| (last 12 months)                 |             |               |

#### • Membership Level

Here you can view/change your company monthly Work Order plan. Changes to Work Order plans can be made at any time and will be effective at the start of your next billing period.

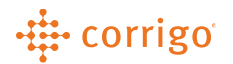

1. Click "View/Change" to view the current Work Order plan.

| Select Your Membership Level                                       |               |              |
|--------------------------------------------------------------------|---------------|--------------|
| Membership Level                                                   | CONNECTED     | PRO          |
|                                                                    | Current Level | SELECT       |
| Membership Fee                                                     | \$5.00 USD    | \$50.00 USD  |
| Visible in Yellow Pages                                            | $\checkmark$  | $\checkmark$ |
| Receive Bid Requests                                               | $\checkmark$  | $\checkmark$ |
| CorrigoPro Desktop                                                 | $\checkmark$  | $\checkmark$ |
| Event Discount                                                     | -             | -            |
| Receive Work Orders                                                | $\checkmark$  | $\checkmark$ |
| Per Work Order                                                     | \$5.00 USD    | \$0.00 USD   |
| Per Smart Zone<br>first selection is included with your membership | \$2.50 USD    | \$2.50 USD   |
| Per Service<br>frst selection is included with your membership     | \$2.50 USD    | \$2.50 USD   |
| CorrigoPro Bulk Invoicing                                          | $\checkmark$  | $\checkmark$ |
| Multi-Location Set Up                                              | $\checkmark$  | $\checkmark$ |
| Integration API                                                    | -             | -            |
|                                                                    | Current Level | CHANGE       |

2. Click "Change" then "Yes" to confirm.

## • Payment Method

Here you can view/change the payment method on file for your CorrigoPro Work Order & Services billing fees. Any changes made will update immediately and be applied to your future billing. A debit/credit card or EFT can be used.

- 1. Click "View/Change."
- 2. Enter your payment details.
- 3. Click "Save" to update your payment method.

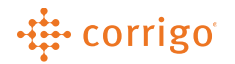

#### Credit Card View

| MEMBERSHIP DETAILS                                           |                  | 🚨 / English 🗸 |
|--------------------------------------------------------------|------------------|---------------|
| Change Payment Method                                        | Credit Card      | <b>·</b>      |
| NAME<br>(as it appears on your card)                         | Corrigo Training |               |
| CARD NUMBER<br>(no dashes or spaces)                         | 4123456789123456 |               |
| EXPIRATION<br>SECURITY CODE<br>(3 on back, amex: 4 on front) | 123 <b>12</b>    |               |
|                                                              | CANCEL           | SAVE          |

#### EFT View

| MEMBERSHIP DETAILS             |                                                     | 💴 / English 🗸 |
|--------------------------------|-----------------------------------------------------|---------------|
| Change Payment Method          | EFT                                                 |               |
| FINANCIAL INSTITUTION<br>NAME* | Corrigo Training                                    |               |
| ABA BANK ROUTING<br>NUMBER*    | 012345678                                           |               |
| CHECKING ACCOUNT<br>NUMBER*    | 1234567890                                          |               |
| RE-ENTER ACCOUNT<br>NUMBER*    | 1234567890                                          |               |
|                                | ✓ I have read and agree to the TERMS AND CONDITIONS |               |
| PAYABLES CONTACT*              | Corrigo Trainer                                     |               |
|                                | CANCEL                                              | SAVE          |

#### • Email My Invoices

You can receive an email copy of your Work Order/Services billing charges monthly. Click "Change" to enable.

## • Notify Credit Card Expiration

You can receive a notification 30 days prior to when your debit/credit on file will expire. Click "**Change**" to enable. A banner will display at the top of your screen to remind you to update your payment information.

The credit card on file has expired or your PAYMENT information is missing. Please update your payment info in your orange Billing Account tile.

VERSION CONTROL: Revision: 2.0 | Loren Webster | 3/18/2021